## HƯỚNG DẪN KÍCH HOẠT BẢO HÀNH ĐIỆN TỬ

Lưu ý: Hệ thống bảo hành điện tử SUNHOUSE được kích hoạt qua ứng dụng eSUNHOUSE

Để cài đặt ứng dụng, khách hàng cần sử dụng smartphone hệ điều hành Android/ iOS có kết nối Internet.

Người tiêu dùng có thể kích hoạt trực tiếp, không cần đăng kí/ đăng nhập tài khoản vào ứng dụng.

#### Bước 1: Tải ứng dụng

Truy cập kho ứng dụng App Store hoặc Google Play, gõ tìm kiếm "eSUNHOUSE" và cài đặt ứng dụng về máy.

#### Bước 2: Kích hoạt bảo hành

Trên màn hình chính, bỏ qua mục "Đăng nhập", chọn "Kích hoạt bảo hành" ở cuối màn hình.

- Trên thanh tìm kiếm: Nhập số Serial sản phẩm hoặc sử dụng chế độ quét Serial bằng cách nhấn vào biểu tượng Serial . Sau khi nhập đúng số Serial hoặc Quét thành công Barcode, ứng dụng hiển thị Pop-up thông tin sản phẩm. Chọn "Xác nhận" để tiếp tục.

- Nhập thông tin khách hàng theo hướng dẫn.

- Chọn "Kích hoạt" để hoàn thành. Sau đó, màn hình hiện ra thông báo "Kích hoạt bảo hành thành công".

Ghi chú: Khách hàng có thể lập tài khoản, đăng nhập và kích hoạt bảo hành. Tuy nhiên, với tài khoản người tiêu dùng, khách hàng chỉ có thể truy cập 2 mục là "Kích hoạt" và "Lịch sử kích hoạt", không thể truy cập các mục còn lại.

#### NHÀ MÁY SẢN XUẤT

KCN Ngọc Liệp - Đại lộ Thăng Long, Quốc Oai, Hà Nội ĐT: (024) 3394 0848 / Fax: (024) 3394 0878

**CHI NHÁNH SUNHOUSE MIÈN NAM** Số 151 Thành Mỹ, phường 8, Q. Tân Bình, TP Hồ Chí Minh ĐT: (028) 3869 1016 / Fax: (028) 3869 1013

#### CHI NHÁNH SUNHOUSE MIỀN TRUNG

Đường Số 6 giao Đường Số 9 KCN Hòa Khánh P. Hòa Hiệp Nam - Q. Liên Chiểu - TP Đà Nẵng ĐT: (023) 6372 6821

#### CÔNG TY CỔ PHẦN TẬP ĐOÀN SUNHOUSE

#### TRỤ SỞ CHÍNH

Văn phòng: Tầng 12 tòa nhà Richy, 35 Mạc Thái Tổ, phường Yên Hòa, quận Cầu Giấy, Hà Nội Điện thoại: (024) 3736 6676/86 I Fax: (024) 3736.6696 Website: www.sunhouse.com.vn I Email: info@sunhouse.com.vn

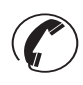

www.sunhouse.com.vn

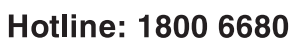

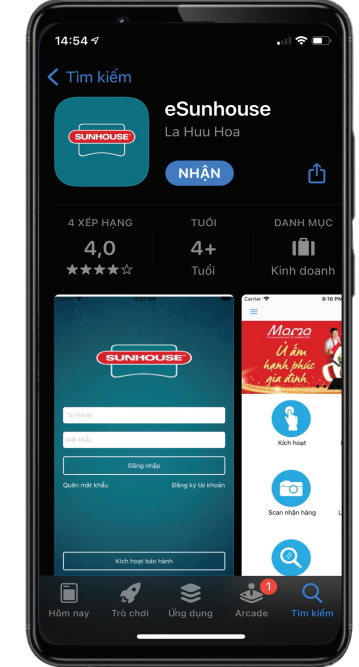

#### TRUNG TÂM BẢO HÀNH MIỀN BẮC

Km8 – Đại lộ Thăng Long, Hoài Đức, Hà Nội ĐT: (024) 3200 8339 / (024) 3200 5230

#### TRUNG TÂM BẢO HÀNH MIỀN NAM

Lô 8 - 10, Đường số 1, KCN Tân Tạo, P. Tân Tạo A, Q. Bình Tân, TP Hồ Chí Minh ĐT: (028) 3869 1016 / Fax: (028) 3869 1013

#### TRUNG TÂM BẢO HÀNH MIỀN TRUNG

Đường Số 6 giao Đường Số 9 KCN Hòa Khánh P. Hòa Hiệp Nam - Q. Liên Chiểu - TP Đà Nẵng

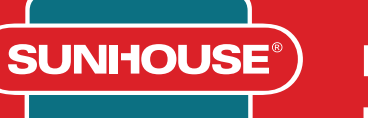

## HƯỚNG DẪN SỬ DỤNG MÁY LỌC NƯỚC R.O SUNHOUSE

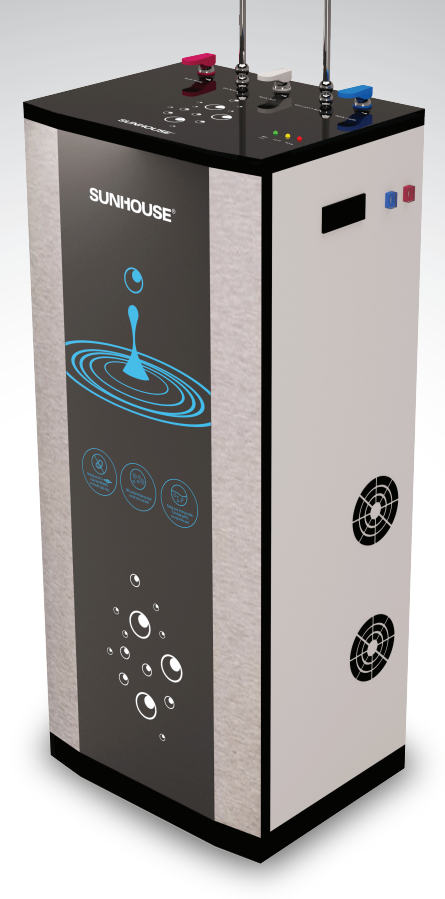

MÁY LỌC NƯỚC R.O TÍCH HỌP 10 LÕI SUNHOUSE SUNHOUSE 10-FILTER R.O WATER PURIFIER MODEL: SHA76210CK

## I. CẤU TẠO VÀ NGUYÊN LÝ HOẠT ĐỘNG

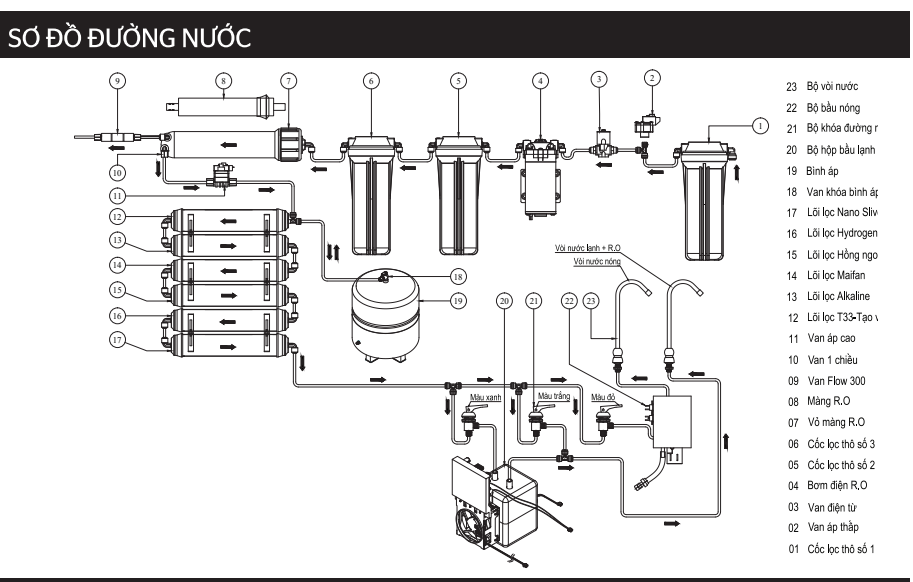

### SƠ ĐỒ ĐIỆN

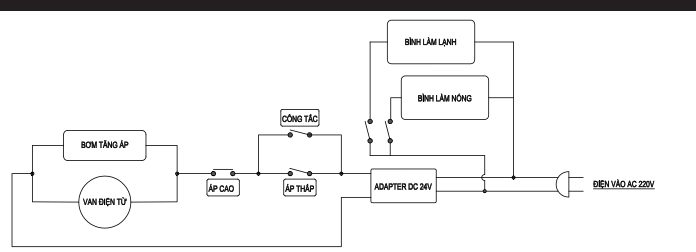

### HƯỚNG DẪN VẬN HÀNH

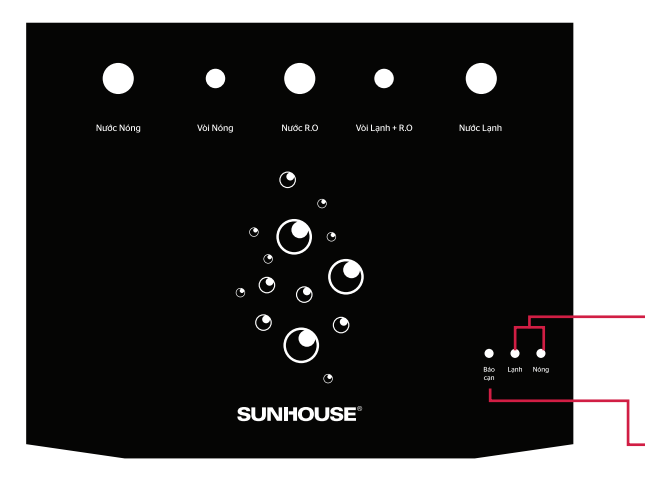

 Đèn "Nóng" và "Lạnh" sáng khi máy đang làm nóng và lạnh (đèn tắt khi đã làm đủ nhiệt độ)

Đèn "Cạn" chỉ sáng khi bầu nóng cạn nước.

## II. CÁC VẤN ĐỀ THƯỜNG GẶP VÀ BIỆN PHÁP KHẮC PHỤC

| Thứ tự | Sự cố                                                               | Nguyên nhân                                                                    | Cách khắc phục                                                                                                    |
|--------|---------------------------------------------------------------------|--------------------------------------------------------------------------------|----------------------------------------------------------------------------------------------------|
| 1      | Nước có màu đục                                                     | Có nhiều không khí được hòa<br>tan trong nước khi nước chảy<br>qua các lõi lọc | Sử dụng liên tục trong 1 tuần đầu,<br>sau đó hiện tượng này sẽ dần dần<br>biến mất                                    |
| 2      | Lượng nước trong bình<br>áp thấp                                    | Áp suất trong bình áp thấp                                                     | Tăng áp suất lên khoảng 5 – 6 PSI<br>(dùng đồng hồ để đo)                                                             |
|        | Khả năng lọc chậm                                                   | Áp suất nước thấp làm chậm<br>quá trình lọc trước đó.                          | Kiểm tra lại hệ thống ống nước và<br>sửa lại nếu cần thiết                                                            |
| 3      |                                                                     | Lõi lọc sử dụng quá lâu mà<br>không thay mới                                   | Kiểm tra các lõi lọc và thay đúng<br>định kì                                                                          |
| 4      | Nước có mùi lạ                                                      | Bình áp hoặc màng lọc<br>R.O bị thủng do ăn mòn                                | Kiểm tra và thay thế bình áp, vỏ<br>màng hoặc màng R.O                                                                |
| 5      | Nước thải chảy quá ít                                               | Bị bám bẩn van Flow                                                            | Làm sạch van Flow                                                                                                    |
| 6      | Máy bơm làm việc<br>không liên tục, phát ra<br>tiếng kêu ngắt quãng | Nước đầu nguồn không đủ<br>mạnh, tắc lõi lọc, áp suất<br>nước không đủ         | Kiểm tra lại nguồn nước, hoặc lắp<br>bơm cao áp hỗ trợ nước đầu vào.<br>Thay lõi số 1. Nếu cần đấu tắt van áp<br>thấp |
|        | Máy bơm không chạy                                                  | Nguồn điện không kết nối                                                       | Kiểm tra nguồn điện, van áp cao, van<br>áp thấp                                                                       |
| 7      |                                                                     | Do chổi than không tiếp xúc                                                    | Vệ sinh lại cổ góp và chổi than của bơm                                                                               |
|        |                                                                     | Giắc điện bị lỏng                                                              | Cắm chặt lại các giắc điện                                                                                            |
|        |                                                                     | Quên không mở van                                                              | Mở khóa van nước đầu nguồn                                                                                            |
|        | Động cơ chạy không đủ<br>áp suất                                    | Có vật lạ ở đầu bơm làm hở<br>phớt                                             | Đo dòng điện của nguồn cấp, thay<br>nếu cần                                                                           |
| , °    |                                                                     | Nguồn điện bị yếu không đủ<br>dòng cấp cho bơm                                 | Kiểm tra các lá van hoặc gioăng ở<br>đầu bơm                                                                          |
| 9      | Nước thải quá nhiều<br>nước sạch                                    | Màng R.O kém                                                                   | Thay màng R.O                                                                                                    |
|        | Máy chạy liên tục<br>không ngắt                                     | Hỏng van áp cao                                                                | Chỉnh hoặc thay van áp cao                                                                                            |
| 10     |                                                                     | Tắc màng R.O(không đủ nước<br>sạch)                                            | Thay màng R.O                                                                                                    |
|        |                                                                     | Rò rỉ nước                                                                     | Kiểm tra lại hệ thống                                                                                                 |
|        | Bình áp đầy nước,<br>nhưng nước ra ít hoặc<br>không ra nước         | Tắc một trong các lõi từ 5 đến 10                                              | Thay lõi lọc bị tắc                                                                                                   |
| 11     |                                                                     | Bình áp mất hơi                                                                | Bơm hơi hoặc thay bình áp                                                                                             |
|        |                                                                     | Tắc vòi nước hoặc gập ống dẫn                                                  | Kiểm tra khắc phục                                                                                                    |
| 12     | Báo cạn<br>(đèn vàng sáng)                                          | Cảnh báo cạn bình đun nước                                                     | Ngắt nguồn điện & liên hệ trung<br>tâm bảo hành để khắc phục                                                          |

# HƯỚNG DẪN SỬ DỤNG

SUNHOUSE<sup>®</sup>

#### HƯỚNG DẪN KÍCH HOẠT BẢO HÀNH ĐIỆN TỬ

Lưu ý: Hệ thống bảo hành điện tử SUNHOUSE được kích hoạt qua ứng dụng eSUNHOUSE

Để cài đặt ứng dụng, khách hàng cần sử dụng smartphone hệ điều hành Android/ iOS có kết nối Internet.

Người tiêu dùng có thể kích hoạt trực tiếp, không cần đăng kí/ đăng nhập tài khoản vào ứng dụng.

#### Bước 1: Tải ứng dụng

Truy cập kho ứng dụng App Store hoặc Google Play, gõ tìm kiếm "eSUNHOUSE" và cài đặt ứng dụng về máy.

#### Bước 2: Kích hoạt bảo hành

Trên màn hình chính, bỏ qua mục "Đăng nhập", chọn "Kích hoạt bảo hành" ở cuối màn hình.

- Trên thanh tìm kiếm: Nhập số Serial sản phẩm hoặc sử dụng chế độ quét Serial bằng cách nhấn vào biểu tượng Serial . Sau khi nhập đúng số Serial IIIIIIII hoặc Quét thành công Barcode, ứng dụng hiển thị Pop-up thông tin sản phẩm. Chọn "Xác nhận" để tiếp tục.

#### - Nhập thông tin khách hàng theo hướng dẫn.

- Chọn "Kích hoạt" để hoàn thành. Sau đó, màn hình hiện ra thông báo "Kích hoạt bảo hành thành công".

Ghi chú: Khách hàng có thể lập tài khoản, đăng nhập và kích hoạt bảo hành. Tuy nhiên, với tài khoản người tiêu dùng, khách hàng chỉ có thể truy cập 2 mục là "Kích hoạt" và "Lịch sử kích hoạt", không thể truy cập các mục còn lại.

#### NHÀ MÁY SẢN XUẤT

KCN Ngọc Liệp – Đại lộ Thăng Long, Quốc Oai, Hà Nội ÐT: (024) 3394 0848 / Fax: (024) 3394 0878

#### CHI NHÁNH SUNHOUSE MIÈN NAM

Số 151 Thành Mỹ, phường 8, Q. Tân Bình, TP Hồ Chí Minh ÐT: (028) 3869 1016 / Fax: (028) 3869 1013

#### CHI NHÁNH SUNHOUSE MIÈN TRUNG

Đường Số 6 giao Đường Số 9 KCN Hòa Khánh P. Hòa Hiệp Nam - Q. Liên Chiểu - TP Đà Nẵng ÐT: (023) 6372 6821

#### CÔNG TY CỔ PHẦN TẬP ĐOÀN SUNHOUSE

#### **TRU SỞ CHÍNH**

Văn phòng: Tầng 12 tòa nhà Richy, 35 Mạc Thái Tổ, phường Yên Hòa, quận Cầu Giấy, Hà Nội Điện thoại: (024) 3736 6676/86 I Fax: (024) 3736.6696 Website: www.sunhouse.com.vn | Email: info@sunhouse.com.vn

www.sunhouse.com.vn Hotline: 1800 6680

## I. CẤU TẠO VÀ NGUYÊN LÝ HOẠT ĐỘNG

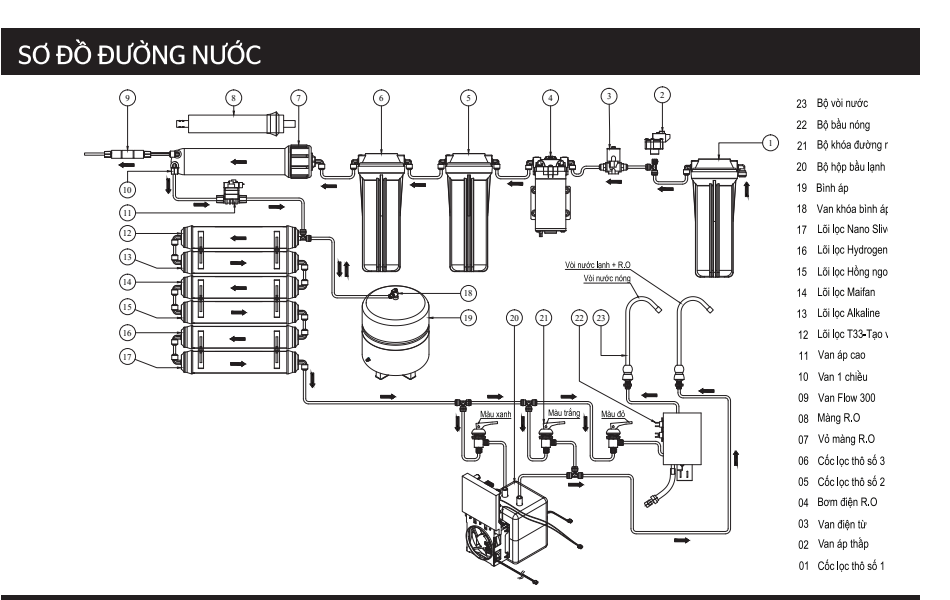

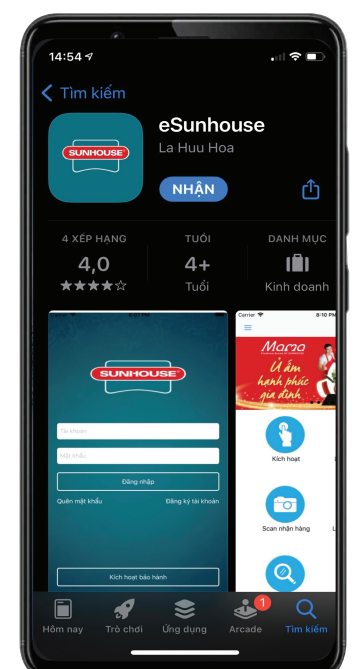

#### TRUNG TÂM BẢO HÀNH MIỀN BẮC

Km8 – Đại lộ Thăng Long, Hoài Đức, Hà Nội ÐT: (024) 3200 8339 / (024) 3200 5230

#### TRUNG TÂM BẢO HÀNH MIỀN NAM

Lô 8 - 10, Đường số 1, KCN Tân Tao, P. Tân Tao A, Q. Bình Tân, TP Hồ Chí Minh ÐT: (028) 3869 1016 / Fax: (028) 3869 1013

TRUNG TÂM BẢO HÀNH MIỀN TRUNG Đường Số 6 giao Đường Số 9 KCN Hòa Khánh P. Hòa Hiệp Nam - Q. Liên Chiểu - TP Đà Nẵng

## MÁY LỌC NƯỚC R.O TÍCH HỢP 10 LÕI SUNHOUSE SUNHOUSE 10-FILTER R.O WATER PURIFIER **MODEL: SHA76210CK**

SUNHOUSE

ّ 0,

0 🕓

00

Mặt ngoài

## II. CÁC VẤN ĐỀ THƯỜNG GẶP VÀ BIỆN PHÁP **KHẮC PHỤC**

| Thứ tự | Sự cố                                                               | Nguyên nhân                                                                    | Cách khắc phục                                                                                                    |
|--------|---------------------------------------------------------------------|--------------------------------------------------------------------------------|----------------------------------------------------------------------------------------------------|
| 1      | Nước có màu đục                                                     | Có nhiều không khí được hòa<br>tan trong nước khi nước chảy<br>qua các lõi lọc | Sử dụng liên tục trong 1 tuần đầu,<br>sau đó hiện tượng này sẽ dần dần<br>biến mất                                    |
| 2      | Lượng nước trong bình<br>áp thấp                                    | Áp suất trong bình áp thấp                                                     | Tăng áp suất lên khoảng 5 – 6 PSI<br>(dùng đồng hồ để đo)                                                             |
| 3      | Khả năng lọc chậm                                                   | Áp suất nước thấp làm chậm<br>quá trình lọc trước đó.                          | Kiểm tra lại hệ thống ống nước và<br>sửa lại nếu cần thiết                                                            |
|        |                                                                     | Lõi lọc sử dụng quá lâu mà<br>không thay mới                                   | Kiểm tra các lõi lọc và thay đúng<br>định kì                                                                          |
| 4      | Nước có mùi lạ                                                      | Bình áp hoặc màng lọc<br>R.O bị thủng do ăn mòn                                | Kiểm tra và thay thế bình áp, vỏ<br>màng hoặc màng R.O                                                                |
| 5      | Nước thải chảy quá ít                                               | Bị bám bẩn van Flow                                                            | Làm sạch van Flow                                                                                                    |
| 6      | Máy bơm làm việc<br>không liên tục, phát ra<br>tiếng kêu ngắt quãng | Nước đầu nguồn không đủ<br>mạnh, tắc lõi lọc, áp suất<br>nước không đủ         | Kiểm tra lại nguồn nước, hoặc lắp<br>bơm cao áp hỗ trợ nước đầu vào.<br>Thay lõi số 1. Nếu cần đấu tắt van áp<br>thấp |
|        | Máy bơm không chạy                                                  | Nguồn điện không kết nối                                                       | Kiểm tra nguồn điện, van áp cao, van<br>áp thấp                                                                       |
| 7      |                                                                     | Do chổi than không tiếp xúc                                                    | Vệ sinh lại cổ góp và chổi than của bơm                                                                               |
|        |                                                                     | Giắc điện bị lỏng                                                              | Cắm chặt lại các giắc điện                                                                                            |
|        |                                                                     | Quên không mở van                                                              | Mở khóa van nước đầu nguồn                                                                                            |
|        | Động cơ chạy không đủ<br>áp suất                                    | Có vật lạ ở đầu bơm làm hở<br>phớt                                             | Đo dòng điện của nguồn cấp, thay<br>nếu cần                                                                           |
|        |                                                                     | Nguồn điện bị yếu không đủ<br>dòng cấp cho bơm                                 | Kiểm tra các lá van hoặc gioăng ở<br>đầu bơm                                                                          |
| 9      | Nước thải quá nhiều<br>nước sạch                                    | Màng R.O kém                                                                   | Thay màng R.O                                                                                                    |
|        | Máy chạy liên tục<br>không ngắt                                     | Hỏng van áp cao                                                                | Chỉnh hoặc thay van áp cao                                                                                            |
| 10     |                                                                     | Tắc màng R.O(không đủ nước<br>sạch)                                            | Thay màng R.O                                                                                                    |
|        |                                                                     | Rò rỉ nước                                                                     | Kiểm tra lại hệ thống                                                                                                 |
|        | Bình áp đẩy nước,<br>nhưng nước ra ít hoặc<br>không ra nước         | Tắc một trong các lõi từ 5 đến 10                                              | Thay lõi lọc bị tắc                                                                                                   |
| 11     |                                                                     | Bình áp mất hơi                                                                | Bơm hơi hoặc thay bình áp                                                                                             |
|        |                                                                     | Tắc vòi nước hoặc gập ống dẫn                                                  | Kiểm tra khắc phục                                                                                                    |
| 12     | Báo cạn<br>(đèn vàng sáng)                                          | Cảnh báo cạn bình đun nước                                                     | Ngắt nguồn điện & liên hệ trung<br>tâm bảo hành để khắc phục                                                          |

MÁY LỌC NƯỚC R.O SUNHOUSE

HƯỚNG DẪN SỬ DỤNG

#### SƠ ĐỒ ĐIÊN

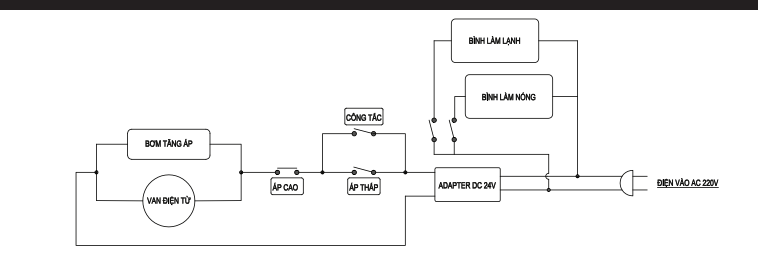

#### HƯỚNG DẪN VẬN HÀNH

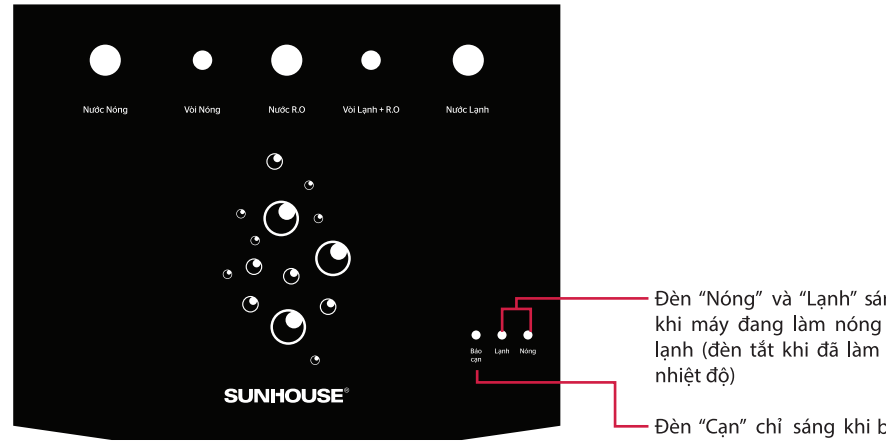

Đèn "Nóng" và "Lạnh" sáng khi máy đang làm nóng và lạnh (đèn tắt khi đã làm đủ

Đèn "Cạn" chỉ sáng khi bầu nóng cạn nước.

## Size: 297mm x 210mm (Gập đôi) Chất liệu giấy: Offset / Cuche': 180

Mặt trong